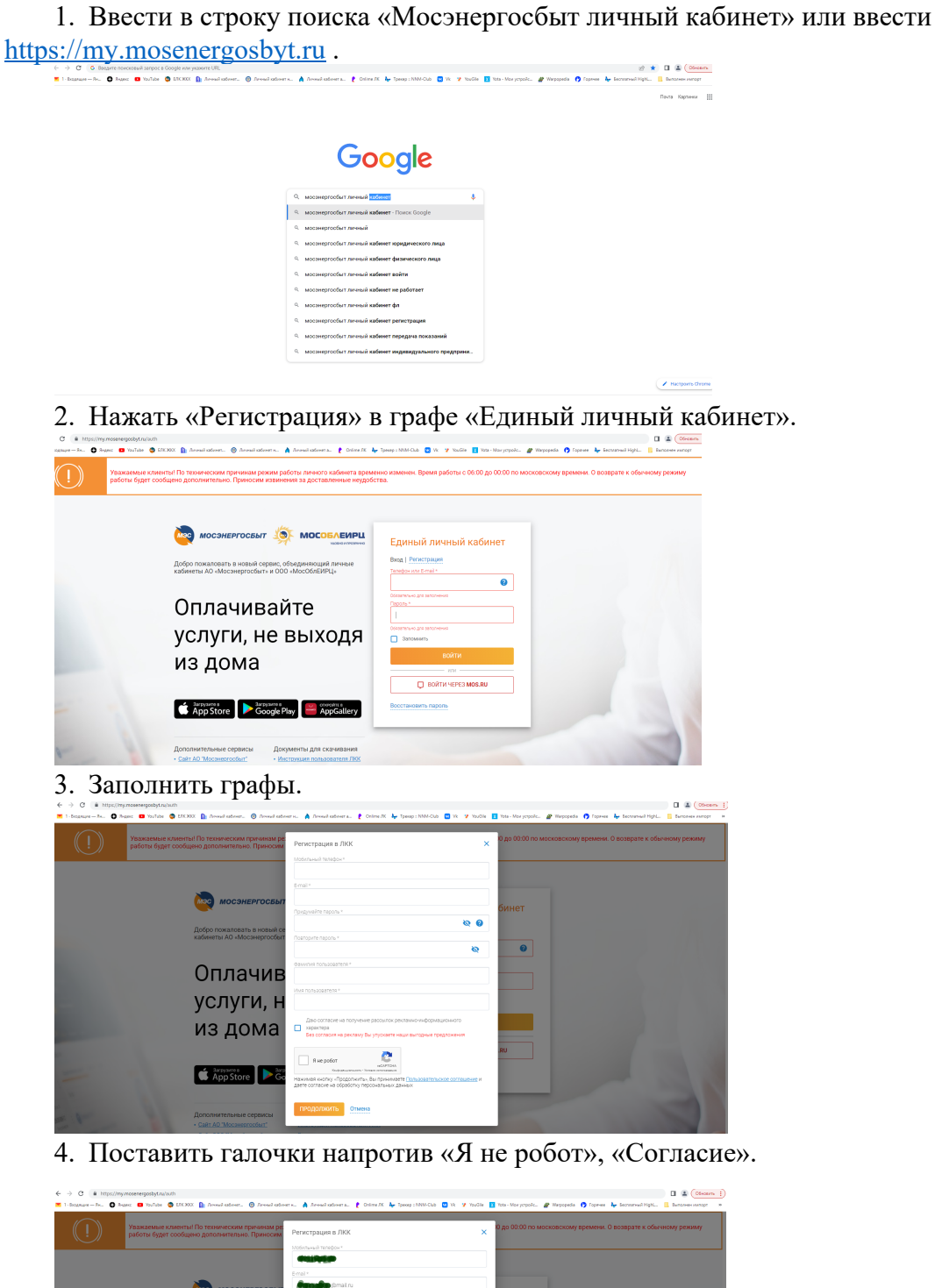

Constraints
 Constraints
 Constraints
 Constraints
 Constraints
 Constraints
 Constraints
 Constraints
 Constraints
 Constraints
 Constraints
 Constraints
 Constraints
 Constraints
 Constraints
 Constraints
 Constraints
 Constraints
 Constraints
 Constraints
 Constraints
 Constraints
 Constraints
 Constraints
 Constraints
 Constraints
 Constraints
 Constraints
 Constraints
 Constraints
 Constraints
 Constraints
 Constraints
 Constraints
 Constraints
 Constraints
 Constraints
 Constraints
 Constraints
 Constraints
 Constraints
 Constraints
 Constraints
 Constraints
 Constraints
 Constraints
 Constraints
 Constraints
 Constraints
 Constraints
 Constraints
 Constraints
 Constraints
 Constraints
 Constraints
 Constraints
 Constraints
 Constraints
 Constraints
 Constraints
 Constraints
 Constraints
 Constraints
 Constraints
 Constraints
 Constraints
 Constraints
 Constraints
 Constraints
 Constraints
 Constraints
 Constraints
 Constraints
 Constraints
 Constraints
 Constraints
 Constraints
 Constraints
 Constraints
 Constraints
 Constraints
 Constraints
 Constraints
 Constraints
 Constraints
 Constraints
 Constraints
 Constraints
 Constraints
 Constraints
 Constraints
 Constraints
 Constraints
 Constraints
 Constraints
 Constraints
 Constraints
 Constraints
 Constraints
 Constraints
 Constraints
 Constraints
 Constraints
 Constraints
 Constraints
 Constraints
 Constraints
 Constraints
 Constraints
 Constraints
 Constraints
 Constraints
 Constraints
 Constraints
 Constraints
 Constraints
 Constraints
 Constraints
 Constraints
 Constraints
 Constraints
 Constraints
 Constraints
 Constraints
 Constraints
 Constraints
 Constraints
 Constrain

C

5. Внести код из пришедшей на телефон СМС.

App Store

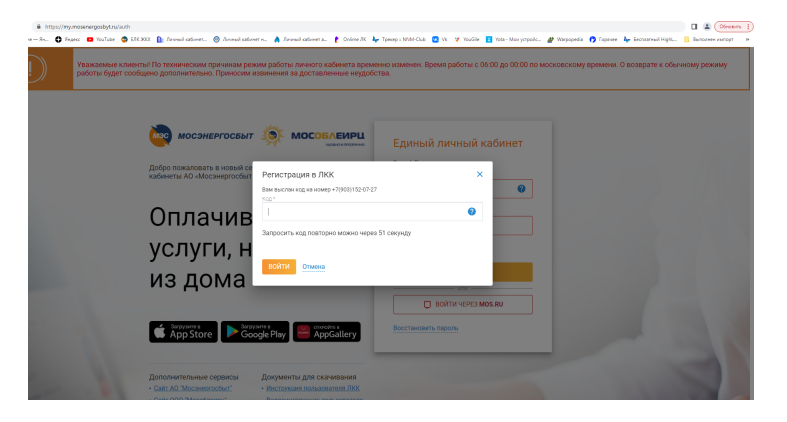

6. Нажать на кнопку «Добавить лицевой счет».

| Ваши счета:                 | Вспросы и ответы Талалки и переодо Ф договоры знаргоснибиения                                                                                         | 🛛 👬 👔 🕺 🚺 🕅 Kosupuntos 🗠                   |
|-----------------------------|----------------------------------------------------------------------------------------------------|--------------------------------------------|
| 🕘 Добавить лицевой счет     |                                                                                                    |                                            |
| У вас не подключены лицевые |                                                                                                    | Иня пользователя Евгения •                 |
|                             |                                                                                                    | Napora • •                                 |
|                             |                                                                                                    | Components Her                             |
|                             |                                                                                                    | Мосто кранения гаровай на этом устройстве: |
|                             | Лобоо пожаловать                                                                                                    |                                            |
|                             | Сообщение 🗙                                                                                                    |                                            |
|                             | Подзелятия, чтера бы изакет пользираться ленным забинатом и<br>Доополнатовы, Выя Кало отправлено тисько для подтерядения адекса<br>закетранной пояты. |                                            |
|                             | законть                                                                                                    |                                            |
|                             | энергоснабжения                                                                                                    |                                            |
|                             |                                                                                                    |                                            |
|                             | 23 2                                                                                                    |                                            |
|                             | 2 Martin Commence                                                                                                    | and the second second                      |
|                             | 4444                                                                                                    |                                            |
|                             |                                                                                                    |                                            |
|                             | · · · · · · · · · · · · · · · · · · ·                                                                                                    |                                            |

7. Нажать «отключить на странице».

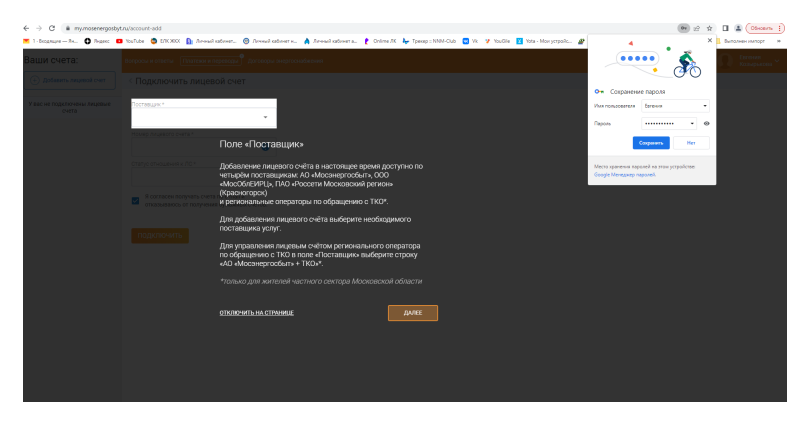

8. Выбрать в первой графе АО «Мосэнергосбыт»; во второй внести цифры из квитанции напротив надписи Л\С; в третьей выбрать «Собственник».

| ши счета:                                                                                                    | Вопросы и ответы Платежи и переводы Договоры эн                                                                                                    | ергоснабжения 🛕 🕠                                                                                                    | EBro<br>Kos |
|----------------------------------------------------------------------------------------------------|----------------------------------------------------------------------------------------------------|----------------------------------------------------------------------------------------------------|-------------|
| 🕂 Добавить лицевой счет                                                                                                    | < Подключить лицевой счет                                                                                                    |                                                                                                    |             |
| У вас не подключены лицевые<br>счета                                                                                                    | Поставщик *                                                                                                    |                                                                                                    |             |
|                                                                                                    | Homeo divinegoro queta *                                                                                                    |                                                                                                    |             |
|                                                                                                    |                                                                                                    |                                                                                                    |             |
|                                                                                                    | Статус отношения к ЛС *                                                                                                    |                                                                                                    |             |
|                                                                                                    | Собственник 👻                                                                                                    |                                                                                                    |             |
|                                                                                                    | <ul> <li>Я соглассн получать счета по с-mail и<br/>отказываюсь от получения бумажных счетов.</li> <li>подключить</li> </ul>                                                                                                    |                                                                                                    |             |
|                                                                                                    |                                                                                                    | Активация Windows                                                                                                    |             |
| мосэнен<br>с нами при                                                                                                    | РГОСБЫТ<br>ИХОДИТ СВЕТ<br>ВЛЕНИЕ НИРЦ "Волохоламся" 143600 Москолалов                                                                                                    | СЧЕТ ЗА ЭЛЕКТРОЗНЕРГИЮ / октябрь 2022 г.<br>Л/С: 53590-0 Прибор учётахе<br>ФЛО: Козирыкова Евтения Анагольенна                                                                                                    | перей       |
| мосэнен<br>с нами при<br>аш клиентский офие: Упра<br>бласть, г. Волколанаеск, упра<br>бласть, г. Волколанаеск, упо<br>(800)555-0769,<br>ехим работся: пнятт. е 8.00<br>серерыва, вс- выходной.                                                                                                    | РГОСБЫТ<br>КХОЛИТ СВЕТ<br>Панфилова д. 24. 8(49)(550-9-550,<br>до 18.00 без перерыва, сб. с 9.00 до 15.00 без                                                                                                    | СЧЕТ ЗА ЗЛЕКТРОЗНЕРГИЮ / актябрь 2022 г.<br>Л/С: 53590-0 Прибор учёталь<br>ФЛЮ: Козрукова Естина Канатольена<br>Адрес: 143621 Шебаново дер. Восточная ул., д. 1, кв. 0<br>Количество прозикающих: 1                                                                                                    | nepełu      |
| моссината<br>ва кленстский офик- Упра<br>(водобътотя),<br>стами работься инте с 8.00<br>стами работься инте с 8.00<br>серерыва, вс- выходиой.<br>Палучатель платежа:<br>О Мосснерособыт : ИНН<br>На О Сборбанк г. Москаа ВО<br>С Мосснерособыт : ИНН<br>На О Сборбанк с моская П                                                                                                    | РГОСБЫТ<br>ИХОЛИТ СВЕТ<br>Ілление БИРЦ "Волхоламс", 143600, Московская<br>Плефилова д. 24, 0(493)530-0-560,<br>до 18.00 без перерыва, сб. с 9.00 до 15.00 без<br>1736520080 р/с. 40/702810333800027201<br>К 044525225 м/с.3010181040000000225                                                                               | СЧЕТ ЗА ЗЛЕКТРОЗНЕРГИЮ / октябрь 2022 г.<br>Л/С: 535590-0 Присоручетазы<br>Ф.И.О.: Козирькова Евтений Анатольена<br>Адрес: 143021.Шобаново др./ Досточная ул., д. 1, кв. 0<br>Количество прокивающих: 1<br>Номер еднного ЛС ГИС XKX: 10КА975125<br>Влящите в клепки произвольную сумму к оплате                                                                                                    | перей/      |
| Оторожите и может и и и и и и и и и и и и и и и и и и и                                                                                                    | РГОСБЫТ<br>ИХОЛИТ СВЕТ<br>Ілление ЕНРЦ "Волколамес", 143600, Московскал<br>Плефилова 2, 24, 8(49)5501-0-560,<br>до 18.00 без перерыя, сб: с 9.00 до 15.00 без<br>1726520080 р/с. 40/702810338360027201<br>К 044525225 к/с. 3010181040000000225                                                                              | СЧЕТ ЗА ЗЛЕКТРОЗНЕРГИЮ / октябрь 2022 г.<br>Л.С. 535590-0 Прибор учётазы<br>Ф.И.С. Козирьхова Евтений Анатольевна<br>Адрес 14952.Шобаково друг. Досточная ул., д. 1, кв. 0<br>Количество прокивающих: 1<br>Номер единого ЛС ГИС ЖКХ: 10КА975125<br>Влишита в клепти произвольную сумму колпате<br>Т1 (день)                                                                                                    | nepełv      |
| Состоят и полнати и полнати и полна   | РГОСБЫТ<br>MOUNT CRET<br>Inferime Ref 14 5600, Московская<br>Племикова, 24, 8(49)9561-9-560,<br>140 1800 без перерыва, еб: е 9.00 до 15.00 без<br>1726520000 рг. 40702810383800027201<br>К 044528225 w/с 3010181040000000225<br>Сумма к оплате<br>за октябрь 2022 г.:<br>9руб. 92коп.                                       | СЧЕТ ЗА ЗЛЕКТРОЗНЕРГИЮ / октябрь 2022 г.<br>Л.С. 53590-0 Прибор учётазю<br>Ф.И.С. Козарьхова Елгений Анатольевна<br>Адрес: 14362:Шобаково др.Л.Восточная ул., д. 1, кв. 0<br>Количество прокивающих: 1<br>Номер единого ЛС ГИС ЖКК: 10КА975125<br>Влишита в колтик прокивающих: 1<br>Влишита в колтик прокивающих: 1<br>Влишита в колтик прокивающих с одибода учёга до азаптой<br>Перирайте показания вашаго прибода учёга до азаптой<br>Перирайте показания вашаго прибода учёга до азаптой<br>Перирайте показания вашаго прибода учёга до азаптой<br>Перирайте показания в с 5 ло 30 число пробода учёга до азаптой | перей.      |
| еротория с на поредела и поредела и поре<br>И поредела и поредела и поредела и поредела и поредела и поредела и поредела и поредела и поредела и поредела и поредела и поредела и поредела и поредела и поредела и поредела и поредела и поредела и поредела и поредела и поредела и | РОССБЫТ<br>КХОМТ СВЕТ<br>Панфилива д. 24, 8(49)550-9-550,<br>да 18.00 без перерыяа, еб: е 9.00 до 15.00 без<br>конскратите<br>К 04625225 и/с 801016104000000022501<br>К 04625225 и/с 8010161040000000225<br>Сумма к оплате<br>за октябрь 2022 г.:<br>9руб. 92/коп.                                                          |                                                                                                    | nepežu      |
| Оторитория     Оторитория      Оторитория      Оторитория           | РОССБЫТ<br>WXXXIIT CEFT<br>Interine EHPI "Волколалес", 143800, Московская<br>Талоникова 24, 0(499)550-9-560,<br>40 18.00 без перерыяа, сб. с 9.00 до 15.00 без<br>1736520080 р/с. 40/702810333800027201<br>К 044525225 ж/с. 3010181040000000255<br>Сумма к оплате<br>за октябрь 2022 г. :<br>9руб. 92/коп.<br>Вруб. 92/коп. |                                                                                                    | перей/      |
| ОТОРНИКАТИРИ     ОТОРНИКАТИРИ      ОТОРНИКАТИРИ       ОТОРНИКАТИРИ      ОТОРНИКАТИРИ      ОТОРНИ        | РОССБЫТ<br>EXXAUT CRET<br>II. Панфинива д. 24. 8(49)556-9-560,<br>да 18.00 без перерыя, еб: е 9.00 до 15.00 без<br>их 44528225 и/с 8010181040000000225<br>Сумма к оплате<br>за октябрь 2022 г.:<br>9руб. 92коп.<br>Вавайте показания и оп<br>ном кабинете на му.мо                                                          |                                                                                                    | nepežu      |

9. Нажимаем «Подключить».

10. Вводим сумму из квитанции в графу, отделяя копейки запятыми:

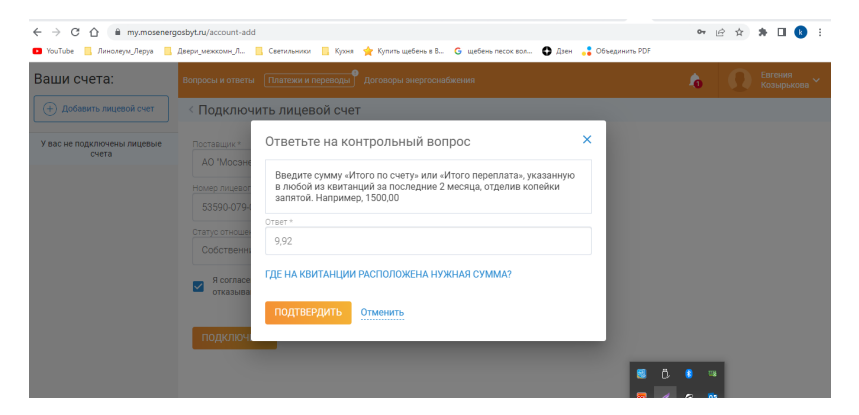

11. Жмем «Подтвердить».

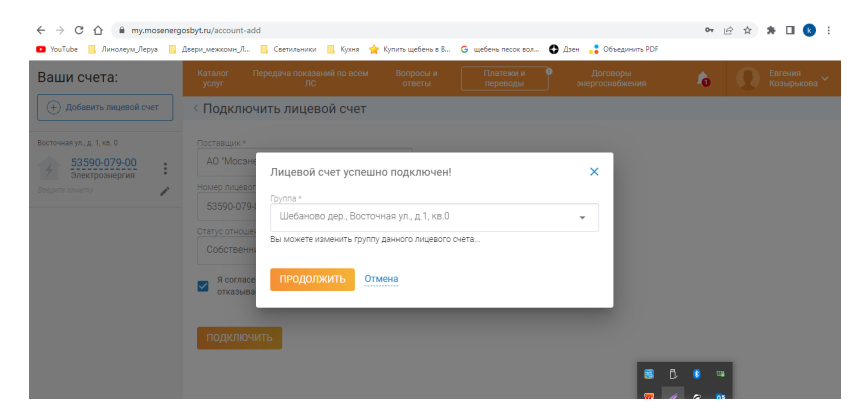

Конец!

12. Если у вас уже есть счет в ЛК Мосэнергосбыта, то вы можете сразу переходить к пункту №6 и добавлять счета в свой ЛК.